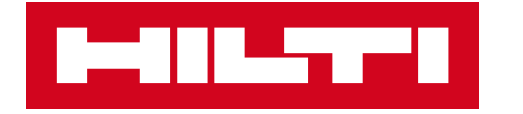

### QUICK GUIDE FOR ADVANCED SHIPPING NOTIFICATION

Schaan, August 2021

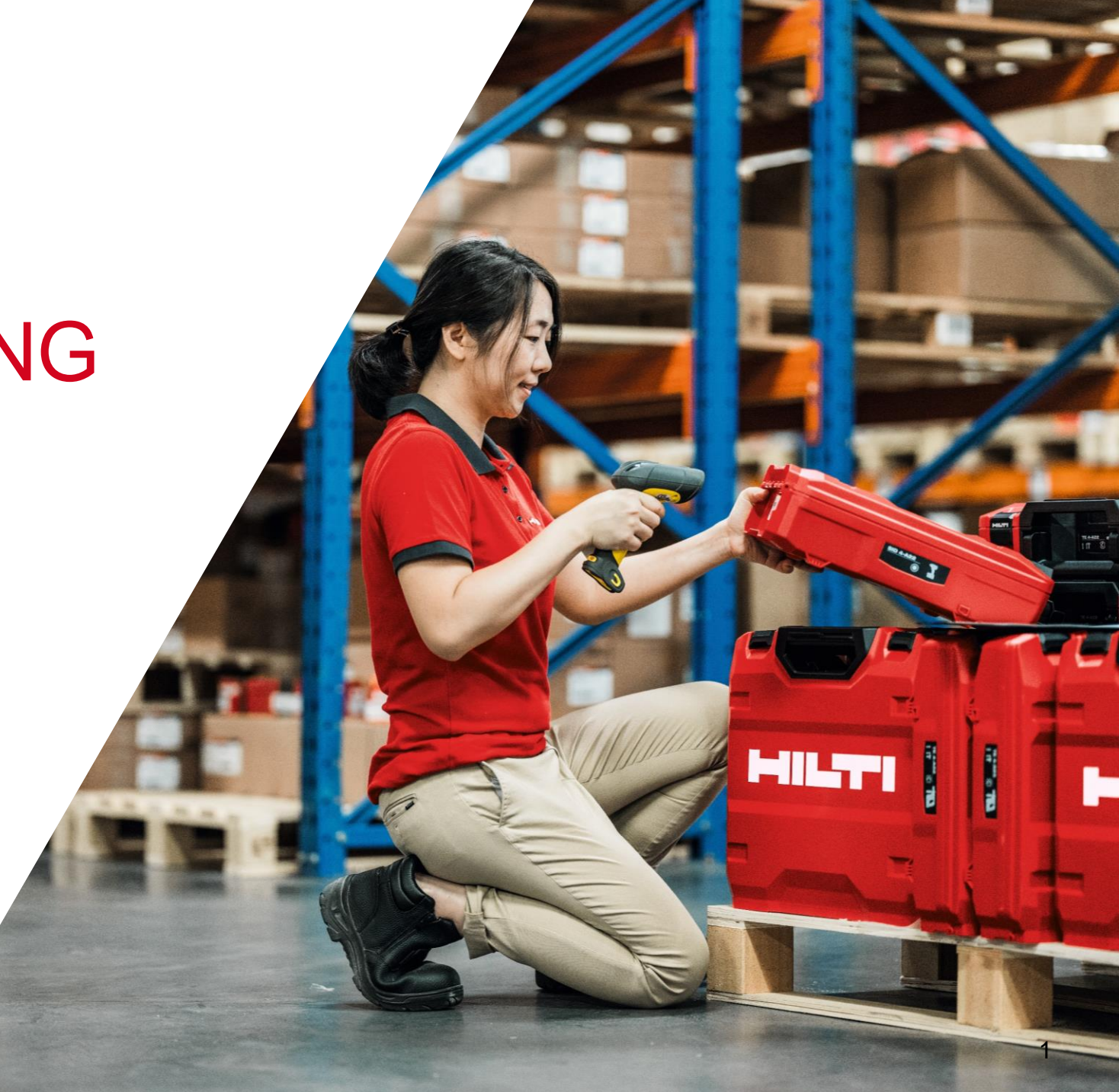

#### PO COLLABORATION PROCESS WITH SCC

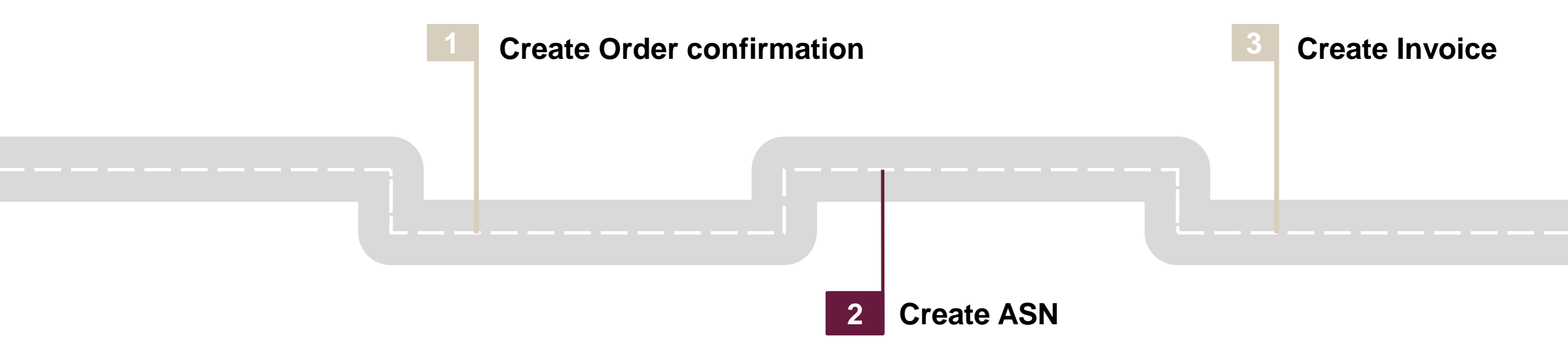

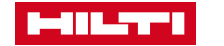

#### CREATE ADVANCED SHIPPING NOTIFICATION AFTER COMPLETING THE ORDER CONFIRMATION STEP

The aim of this guide is to provide a step-by-step explanation on how to create an ASN and enter the packagaing details. For more details or complementary information, please use the complete **PO Collaboration Guide.** 

 After completing the Order Confirmation, go to "Orders" and then "Order and Releases". You can proceed with the Ship Notification per PO or per Item:

**B. Per Item:** please select the Item(s) which you want to

ship in the "Items to ship" tab.

A. Per PO: please select the PO which you want to Ship in the Order and Releases" tab.

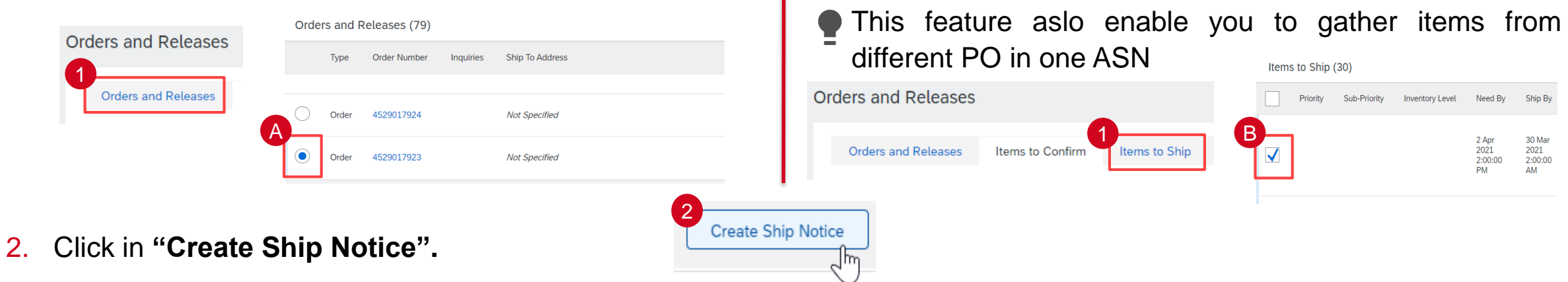

Note: Please be aware that – same as today – it is not allowed to ship Dangerous and non-Dangerous goods together due to delivery regulations. Please make sure you create separate ASNs.

![](_page_2_Picture_6.jpeg)

## FOLLOW THE MANDATORY STEPS TO ENSURE PROPER DATA ENTRY

- 3. The **Packing Slip ID** is a mandatory field. Enter your own unique delivery number <u>per</u> ASN.
- 4. Provide shipping date (Ship by date on PO).
- 5. Provide delivery date (Need by date on PO).
- 6. Number of pallets in shipment. This value is needed to define the right number of barcode labels.
- 7. Please click on "Dimensions" drop-down to expand.
- 8. Please enter the Gross Volume of the entire shipment and its unit (mandatory for shipment) which should be M3 (cubic meter) or FT3 (for cubic feet US shipment)
- 9. Please enter the Gross Weight of the entire shipment and its unit (mandatory for shipment) which should be KGM (kilogram) or LBR (for pounds US shipment)

Please leave the other field empty.

![](_page_3_Figure_9.jpeg)

![](_page_3_Picture_10.jpeg)

### AFTER PROVIDING THE BASIC DATA, YOU NEED TO PACK THE SHIPPED ITEMS

**10. Click "Pack Items"** in the shipping notice screen.

11. On the next screen, verify the quantities before proceeding with packaging.

| Ariba Supply Chain Collaboration - Enterprise Account TEST MODE | 10                                                      | ې 🕲 🕲          |
|-----------------------------------------------------------------|---------------------------------------------------------|----------------|
| Create Ship Notice                                              | Download PDF Pack Items Save                            | Exit Next      |
| * Indicates required field                                      |                                                         |                |
| SHIP FROM                                                       | DELIVER TO                                              |                |
| Hilti- Update Address                                           | Hilti Aktiengesellschaft HRL Nendeln Rampe Wareneingang | Update Address |
| Men<br>Bavena<br>Germany                                        | Nendeln<br>Liechtenstein                                |                |
| ▼ Ship Notice Header                                            |                                                         |                |

| packaging instru                                                           | uctions                                           |                                            |                                                                                                    |              | Exit Nex                |
|----------------------------------------------------------------------------|---------------------------------------------------|--------------------------------------------|----------------------------------------------------------------------------------------------------|--------------|-------------------------|
| 1                                                                          |                                                   | 2                                          | 3                                                                                                    | 4            | 5                       |
| eate ship notice                                                           |                                                   | Define instructions                        | Confirm packing                                                                                           | Print labels | Review ship notic       |
| We don't have instruct                                                     | ions for packing one or m                         | nore of your ship notice items. Please cho | oose or enter packaging instructions.                                                                     |              |                         |
| We don't have instruct<br>mary                                             | tions for packing one or m                        | nore of your ship notice items. Please chc | oose or enter packaging instructions.                                                                     |              |                         |
| We don't have instruct<br>mary<br>umber of items 2<br>ASN item no.         | ions for packing one or m                         | nore of your ship notice items. Please cho | pose or enter packaging instructions.<br>Part no. and description                                         | Batch ID     | 11 ASN Quant            |
| We don't have instruct<br>mary<br>umber of items 2<br>ASN item no.<br>10.1 | ions for packing one or m<br>PO no.<br>4500061627 | nore of your ship notice items. Please chc | pose or enter packaging instructions.<br>Part no. and description<br>00000000000000074 Cordless dispenser | Batch ID     | 11 ASN Quant<br>1000 Pd |

![](_page_4_Picture_5.jpeg)

### PROVIDE THE RIGHT PACKAGING DESCRIPTION FOR EACH ITEM

Example of a standard case:

- 12. Select "PS0018 EUPAL/CARTON" for the first item line to generate the pallet + carton line combination.

**Note:** You will find different packaging option and their meanings in the following slide.

- 13. Here you have the quantity in pieces which you have to ship.
- 14. Add how many pieces are in 1 carton of the item (eg. In 1 carton, there are 30'000 pieces of the item).
- 15. Add how many cartons are in total in 1 pallet (eg. To pack 600'000 pieces, you need 20 cartons each one with 30'000 pieces).

![](_page_5_Picture_8.jpeg)

| ~ | Handling unit type                     | Outer packaging material     | Inner handling unit      | Quantity  |
|---|----------------------------------------|------------------------------|--------------------------|-----------|
| ~ | 00000000000000000000000000000000000000 |                              |                          |           |
|   | ✓ PS0018 EUPAL / CARTON ✓              | 0000000000000050396 - EUPAL  | 000000000000050396 CART  | 20        |
|   | PS0018 EUPAL / CARTON V                | 0000000000000050396 - CARTON | 000000000000050396 DX Ca | 30000 PCE |

![](_page_5_Picture_10.jpeg)

#### PACKAGING INSTRUCTIONS LIST 1/2

Hilti defined packaging instructions list is as below. There usages will be in subsequent slides.

| Packaging Specification No | Code appearing on AN UI | Description                |
|----------------------------|-------------------------|----------------------------|
| PS001                      | 0-PAL                   | Zero Pallet                |
| PS002                      | 0-PAL-COL               | One Way Pallet with Collar |
| PS003                      | BUNDLE                  | Bundle                     |
| PS004                      | CASE                    | Case                       |
| PS005                      | 1-PAL                   | One Way Pallet             |
| PS006                      | EUPAL                   | Europallet                 |
| PS007                      | EUPAL-COL               | Europallet with Frame      |
| PS008                      | DRUM                    | Plastic Drum               |
| PS009                      | LAT-BOX                 | Lattice Box                |
| PS0010                     | CARTON                  | Carton                     |
| PS0011                     | BOX                     | Box                        |
| PS0012                     | FIB-BOX                 | Fibreboard Box             |
| PS0013                     | MET-BOX                 | Metal Box                  |

![](_page_6_Picture_3.jpeg)

#### PACKAGING INSTRUCTIONS LIST 2/2

Hilti defined packaging instructions list is as below. There usages will be in subsequent slides.

| Packaging Specification No | Code appearing on AN UI | Description                                  |
|----------------------------|-------------------------|----------------------------------------------|
| PS0014                     | BAG                     | Bag                                          |
| PS0015                     | 0-PAL / CARTON          | Cartons placed on Zero Pallet                |
| PS0016                     | 0-PAL-COL / CARTON      | Cartons placed on One Way Pallet with Collar |
| PS0017                     | 1-PAL / CARTON          | Cartons placed on One Way Pallet             |
| PS0018                     | EUPAL / CARTON          | Cartons placed on Europallet                 |
| PS0019                     | EUPAL-COL / CARTON      | Cartons placed on Europallet with Frame      |
| PS0020                     | LAT-BOX / CARTON        | Cartons placed on Lattice Box                |
| PS0021                     | MET-BOX / CARTON        | Cartons placed on Metal Box                  |
| PS0022                     | 1-PAL/CASE              | Case placed on One Way Pallet                |
| PS0023                     | EUPAL / CASE            | Case placed on Europallet                    |
| PS0024                     | 1-PAL / DRUM            | Plastic drum placed on One Way Pallet        |
| PS0025                     | EUPAL / DRUM            | Pastic drum placed on Europallet             |

![](_page_7_Picture_3.jpeg)

#### ADD THE NECESSARY WEIGHT INFORMATION FOR EACH ITEM

- **16.** Gross Weight of the pallet pre-filled 20 **KGM** (default unit is KGM and it is equivalent to kg – use LBR for US). You can also enter an average weight of your pallet if you have this information
- **17.** Net Weight of the pallet pre-filled Leave it blank or "1" value as it is not required.
- 18. Add Gross Weight of the items Weight of the items + <u>carto</u>n.
- Add **Net Weight of the items** Weight of the items 10

#### Note:

- Use "." (point) to separate the decimals (eq. 15.890 15 kilograms and 890 grams)
- If you use a Hilti red case as packaging type, the net weight is equal to the gross weight since the case is part of the sold item.

| only.                                  | <u></u>                     |          |                                        |          |                     | 20         |      |   |
|----------------------------------------|-----------------------------|----------|----------------------------------------|----------|---------------------|------------|------|---|
| 20. Click "Next" to proceed            | d.                          |          |                                        |          |                     |            | Next |   |
| ✓ Handling unit type                   | Outer packaging material    |          | Inner handling unit                    | Quantity | Gross weight Net we | eight Unit |      |   |
| ✓ 000000000000000000000000000000000000 |                             |          |                                        |          |                     |            |      |   |
| V PS0018 EUPAL / CARTON V              | 00000000000050371 - EUPAL   | Contains | 00000000000050371 CARTON               | 20       | 16 20 17            | 1 KGM      | +    | Ŵ |
| PS0018 EUPAL / CARTON                  | 000000000000050371 - CARTON | Contains | 000000000000050371 DX Cartridge 6,8/11 | 100      | PCE 18 12 19 1      | 0. KGM     | +    |   |

![](_page_8_Picture_9.jpeg)

### CHECK IF THE INFORMATION WAS CORRECTLY GENERATED

- **21. Check** if the total pallets and cartons are correct.
- 22. Click two times on "Next" to proceed.

| Confirm packing    | plan                         |                                           |                                     |          | Save               | Define Instructions Next     |
|--------------------|------------------------------|-------------------------------------------|-------------------------------------|----------|--------------------|------------------------------|
| Create ship notice | 9                            | 2<br>Define instructions                  | Confirm                             | packing  | 4<br>Print labels  | 5<br>Review ship notice      |
| (i) All your items | s are packed, but you can st | ill rearrange handling units within the p | packing hierarchy.                  |          |                    | ×                            |
| Summary            |                              |                                           |                                     |          |                    |                              |
| Number of items    | 1                            |                                           |                                     |          |                    | Total packed 100.00 %        |
| ASN item no.       | PO no.                       | Pa                                        | art no. and description             | Batch ID | ASN Quantity Packe | d quantity Packed percentage |
| 10.1               | 4529850995                   | 00<br>br                                  | 00000000000050396 DX Cartridge 5.5. | /16 .22  | 600000 PCE 600000  | of 600000 100.00%            |
|                    |                              |                                           | ~                                   |          |                    |                              |
| Packing hierarch   | IV What's this?              |                                           |                                     |          |                    |                              |
| EUPAL              | 1 CARTON                     | 20                                        |                                     |          |                    |                              |

![](_page_9_Picture_4.jpeg)

22

# AFTER PACKING THE ITEMS, YOU CAN ONCE MORE CHECK THE DATA ON THE ASN MAIN SCREEN

- 23. At header level, please review the delivery date applicable to all shipped line as well as the asked dimensions information.
- 24. At line level, check the order details.
- 25. In case some information need to be edited, **click** "**Previous**".
- 26. If you are ready to send the ASN to the customer, please click "Submit".

| Create S                                           | hip N                                   | lotice                 |                           |                 |            |      |            | 25 Pre                                                | vious                                                 | Print Pack I   | tems             | Save 26           | Submit  | Exit |
|----------------------------------------------------|-----------------------------------------|------------------------|---------------------------|-----------------|------------|------|------------|-------------------------------------------------------|-------------------------------------------------------|----------------|------------------|-------------------|---------|------|
| Confirm ar                                         | nd subm                                 | it this docume         | nt.                       |                 |            |      |            |                                                       |                                                       |                |                  |                   |         |      |
| SHIP F                                             | ROM                                     |                        |                           |                 |            |      |            | DELIVER                                               | то                                                    |                |                  |                   |         |      |
| Hilti SC<br>Feldkin<br>75216<br>Vorarlb<br>Austria | C TEST<br>cherstra:<br>Feldkircl<br>erg | Supplier - TES         | т                         |                 |            |      |            | Hilti Aktier<br>Feldkirche<br>9494 Scha<br>Liechtenst | n <b>gesellschaft</b><br>erstrasse 100<br>aan<br>tein | Werk 1 - Tor 7 |                  |                   |         |      |
| SHIPPI                                             | NG                                      |                        |                           |                 |            |      |            | TRACKING                                              | ì                                                     |                |                  |                   |         |      |
|                                                    |                                         |                        | Packing Slip ID:          | Test ASN222     |            |      |            | Tracking in                                           | nformation no                                         | ot provided.   |                  |                   |         |      |
|                                                    |                                         |                        | Invoice #:                |                 |            |      |            |                                                       |                                                       |                |                  |                   |         |      |
|                                                    |                                         | Reque                  | sted Delivery Date:       |                 |            |      |            |                                                       |                                                       |                |                  |                   |         |      |
|                                                    |                                         | reque                  | Shin Notice Type:         |                 |            |      |            |                                                       |                                                       |                |                  |                   |         |      |
|                                                    |                                         |                        | tual Shinning Date:       | 30 Nov 2021     |            |      |            |                                                       |                                                       |                |                  |                   |         |      |
|                                                    |                                         | 23 🚆                   | ctual Delivery Date:      | 2 Dec 2021      |            |      |            |                                                       |                                                       |                |                  |                   |         |      |
|                                                    |                                         |                        | la divisible:             | 2 Dec 2021      |            |      |            |                                                       |                                                       |                |                  |                   |         |      |
|                                                    |                                         |                        | is divisible:             | NO              |            |      |            |                                                       |                                                       |                |                  |                   |         |      |
| DIMENS                                             | SIONS                                   |                        |                           |                 |            |      |            |                                                       |                                                       |                |                  |                   |         |      |
|                                                    |                                         |                        | Gross Volume:             | 2 M3 (i)        | ٦          |      |            |                                                       |                                                       |                |                  |                   |         |      |
|                                                    |                                         | 23                     | Gross Weight:             | 215.45 KGM (i)  |            |      |            |                                                       |                                                       |                |                  |                   |         |      |
|                                                    |                                         |                        | Total Length:             | 515,45 Kdill () |            |      |            |                                                       |                                                       |                |                  |                   |         |      |
|                                                    |                                         |                        | The congrit               | -               |            |      |            |                                                       |                                                       |                |                  |                   |         |      |
| Order Items                                        | 5                                       |                        |                           |                 |            |      |            |                                                       |                                                       |                |                  | Hide Item D       | etails  |      |
| Order No.                                          | Line No.                                | Part No.               | Customer Part No.         | Revision Level  | Qty        | Unit | Need By    |                                                       | Ship By                                               | Unit Price     | Subtotal         | Customer Location |         |      |
| 4529017607                                         | 10                                      | 274                    | 00000000000050371         | A6              | 12,000.000 | PCE  | 18 Feb 202 | 1 CET                                                 | 17 Dec 2020                                           | \$10.00 USD    | \$120,000.00 USD | 0550              |         |      |
|                                                    | Descript                                | on: DX Cartridge 6     | 6,8/11 M BULK green       |                 |            |      | 1010020    | Dayor and                                             |                                                       |                |                  |                   |         |      |
| 24                                                 | SHIPM                                   | ENT STATUS             |                           |                 |            |      |            |                                                       |                                                       |                |                  |                   |         |      |
|                                                    | 1. 🔻                                    | Shipping 12,000 P      | CE                        |                 |            |      |            |                                                       |                                                       |                |                  | Download PDF Hide | Details |      |
|                                                    | ASS                                     | SET DETAILS            |                           |                 |            |      |            |                                                       |                                                       |                |                  |                   |         |      |
|                                                    | As                                      | set details not provid | ded for this line item.   |                 |            |      |            |                                                       |                                                       |                |                  |                   |         |      |
|                                                    | <b>-</b> ⊦                              | AZARD DETAILS          |                           |                 |            |      |            |                                                       |                                                       |                |                  |                   |         |      |
|                                                    | Há                                      | zard details not prov  | vided for this line item. |                 |            |      |            |                                                       |                                                       |                |                  |                   |         |      |
|                                                    | - [                                     | DELIVERY DETAILS       |                           |                 |            |      |            |                                                       |                                                       |                |                  |                   |         |      |

![](_page_10_Picture_6.jpeg)

# YOU CAN VERIFY THE LATEST STATUS OF THE PO IN ORDER AND RELEASES TAB

You will be sent to the main menu.

27. In "Orders and Releases", you can see the changes of Order Status to **Shipped** (if fully shipped), or **Partially Shipped** (in case of partial shipment), .

| Orders and F                       | Releases (79)         |             |                 |                  |                 |             | 27           |            | Page            | 1        | × » 🖬     |
|------------------------------------|-----------------------|-------------|-----------------|------------------|-----------------|-------------|--------------|------------|-----------------|----------|-----------|
| Туре                               | Order Number          | Inquiries   | Ship To Address | Ordering Address | Amount          | Date ↓      | Order Status | Settlement | Amount Invoiced | Revision | Actions   |
| <ul> <li>Customer: Hill</li> </ul> | ti Aktiengesellschaft | - TEST (79) |                 |                  |                 |             |              |            |                 |          |           |
| Order                              | 4529017923            |             | Not Specified   |                  | \$29,043.40 USD | 19 Jan 2021 | Shipped      | Invoice    | \$0.00 USD      | Original | Actions 🔻 |

![](_page_11_Picture_4.jpeg)

#### YOU CAN VERIFY THE STATUS OF THE ASN

28. After you submit your ASN, you will be back to the main menu. Click on "Fulfillment" and then "Ship Notices".

29. Check the Routing Status / Ship Notice Status.

In case of status "Queued", wait a few minutes.

Failed: click on "Packing Slip ID" (first column) to view the error. Error will appear on the top of Ship Notice (go to slide 15).

Acknowledged: The ASN was completed with success and accepted by Hilti.

![](_page_12_Picture_6.jpeg)

**Note:** You **cannot** edit any information if the status is already **acknowledged**. Please, **reach out to the Materials Manager colleague in Hilti** for support.

![](_page_12_Picture_8.jpeg)

The table can be customized according to your wishes. **Click** on **mathematical** to open the drop-down menu. **Select** the column names you want to display (marked by a hook).

| Ship Notices (35) |          |            |                        |                   |                | 29             | Page 1 V »            |
|-------------------|----------|------------|------------------------|-------------------|----------------|----------------|-----------------------|
| Packing Slip ID   | Customer | Order #    | Date                   | Completion Status | Receipt Status | Routing Status | Ship Notice Status    |
| ASN_123           | TEST     | 4529017923 | 29 Jan 2021 6:58:50 AM |                   |                | Acknowledged   |                       |
| ASN17607          | TEST     | 4529017607 | 27 Jan 2021 4:09:57 PM |                   |                | Failed         | Failed in integration |

![](_page_12_Picture_11.jpeg)

# IF THE STATUS IS ACKNOWLEDGED, YOU CAN DOWNLOAD AND PRINT THE SHIPMENT LABELS

- 30. Click on the "Packaging Slip ID".
- **31. Click** in **"Download PDF"**, select the latest version available to generate the shipment labels.
- **32**. Now, you can print it and add it on the pallet.
- Note: Until further notice, it is not possible to use the labels from Ariba in case the ASN was done for several POs. The old process should be use if applicable.

![](_page_13_Picture_5.jpeg)

# IF THE STATUS IS FAILED, FOLLOW THE STEPS TO UNDERSTAND HOW TO CORRECT IT

When the submitted ASN data does not correspond 30 to the defined validation rules, the information should be resubmitted.

- **30.** Click on the "Packaging Slip ID".
- **31. Read** the error message provided. In the example, the error is related to the weight inserted during the **Pack items** step.
- **32. Click "Edit"** to correct the error. To fix the error in the example, you need to redo the **Pack items** step.
- **33.** After making the appropriated changes, **click** on **"Submit".**

![](_page_14_Picture_6.jpeg)

![](_page_14_Picture_7.jpeg)

![](_page_15_Picture_0.jpeg)

### HOW TO BUILD A MIXED PALLET?

#### PROVIDE THE RIGHT PACKAGING DESCRIPTION FOR EACH ITEM

Example: case of packing items using multiple cartons placed on one Euro pallet:

- 1. Select "**PS0018 EUPAL/CARTON**" for the **first item line** to generate the pallet line + carton combination.
- 2. Select only "**PS0010 CARTON**" for the remaining item lines to generate the carton boxes.
- 3. The outcome is one Euro pallet for multiple carton boxes for different items.

![](_page_16_Figure_5.jpeg)

![](_page_16_Picture_6.jpeg)

![](_page_16_Picture_7.jpeg)

#### AFTER SELECTING THE RIGHT PACKAGING DESCRIPTION FOR EACH ITEM, YOU PROCEED WITH THE DETAILS

- 4. Add how many pieces are in 1 carton for the first item (e.g. in 1 carton  $\rightarrow$  100 pcs).
- 5. Add how many pieces are in 1 carton for the second item (e.g. in 1 carton  $\rightarrow$  50 pcs).
- 6. Add how many cartons are in total in 1 pallet (eg. in 1 pallet  $\rightarrow$  20 cartons in total, for 1000 pcs of the first item  $\rightarrow$  10 cartons each with 100 pcs; for 500 pcs of the second item  $\rightarrow$ 10 cartons each with 50 pcs).

| ASN item no.                                                | PO no.                                                                                             |                                                                                                    | Part no. and description                                                                                                    |                              | Batch ID                                                                                                    | ASN Quantity               |
|-------------------------------------------------------------|----------------------------------------------------------------------------------------------------|----------------------------------------------------------------------------------------------------|----------------------------------------------------------------------------------------------------|------------------------------|----------------------------------------------------------------------------------------------------|----------------------------|
| 10.1                                                        | 4500061627                                                                                         |                                                                                                    | 00000000000000074 Cordless dispe                                                                                                    | nser                         |                                                                                                    | 1000 PCE                   |
| 20.1                                                        | 4500061627                                                                                         |                                                                                                    | 00000000000205329 Hammer drill b                                                                                                    | it TE-CX 10/12               |                                                                                                    | 500 PCE                    |
|                                                             |                                                                                                    |                                                                                                    | $\checkmark$                                                                                                    |                              |                                                                                                    |                            |
|                                                             |                                                                                                    |                                                                                                    |                                                                                                    |                              |                                                                                                    |                            |
|                                                             |                                                                                                    |                                                                                                    |                                                                                                    |                              |                                                                                                    |                            |
|                                                             |                                                                                                    |                                                                                                    |                                                                                                    |                              |                                                                                                    |                            |
| Items to be packed                                          |                                                                                                    |                                                                                                    |                                                                                                    |                              |                                                                                                    |                            |
| ✓ Handling unit type                                        |                                                                                                    |                                                                                                    |                                                                                                    |                              |                                                                                                    |                            |
|                                                             |                                                                                                    | Outer packaging material                                                                                                    | 6 Inner handling unit                                                                                                    | Quantity                     | Gross weight Net weight                                                                                                    | Unit                       |
| ∨ 00000000000005037                                         | 71 DX Cartridge 6,8/11 M BULK g                                                                    | Outer packaging material                                                                                                    | 6 Inner handling unit<br>Total of cartons which will be<br>placed in that pallet                                                                                                    | Quantity                     | Gross weight Net weight                                                                                                    | Unit                       |
| <ul> <li>✓ 000000000000000000000000000000000000</li></ul>   | 71 DX Cartridge 6,8/11 M BULK g                                                                    | Outer packaging material<br>g<br>00000000000000000000000000000000000                                                                                   | Total of cartons which will be<br>placed in that pallet                                                                                                    | Quantity<br>20               | Gross weight Net weight                                                                                                    | Unit<br>KGM +              |
| <ul> <li>✓ 000000000000000000000000000000000000</li></ul>   | 71 DX Cartridge 6,8/11 M BULK g / CARTON  / CARTON  / CARTON  /                                    | Outer packaging material<br>r 0000000000000000000371 - EUPAL 00000000000000000371 - CARTON                                                             | Inner handling unit           Total of cartons which will be<br>placed in that pallet           Yontains         0000000000050371 CARTON           How many pieces of this item<br>are inside one carton                             | Quantity<br>20<br>1 100 PC   | Gross weight         Net weight           20         1           12         10                                                | Unit<br>KGM + 111<br>KGM + |
| <ul> <li>&gt; 00000000000000000000000000000000000</li></ul> | 71 DX Cartridge 6,8/11 M BULK g / CARTON / CARTON / CARTON / CARTON / DX Cartridge 6,8/11 M BULK ; | Outer packaging material           gr         0000000000050371 - EUPAL         000000000000050371 - EUPAL         000000000000000000000000000000000000 | Total of cartons which will be<br>placed in that pallet<br>tontains 000000000050371 CARTON<br>How many pieces of this item<br>are inside one carton                                                                                  | Quantity<br>20<br>2 100 PCI  | Gross weight Net weight 20 1 12 10                                                                                            | Unit<br>KGM + III<br>KGM + |
| <ul> <li>&gt; 00000000000000000000000000000000000</li></ul> | 71 DX Cartridge 6,8/11 M BULK g / CARTON  / CARTON / CARTON / CARTON / DX Cartridge 6,8/11 M BULK  | Outer packaging material           gr         000000000000000000000000000000000000                                                                     | Inner handling unit         Total of cartons which will be placed in that pallet         Tontains       000000000050371 CARTON         How many pieces of this item are inside one carton       000000000000000000000000000000000000 | Quantity<br>20<br>27 100 PCI | Gross weight         Net weight           20         1           12         10           20         1           12         10 | Unit<br>KGM + 100<br>KGM + |

![](_page_17_Picture_5.jpeg)

#### ADD THE NECESSARY WEIGHT INFORMATION FOR EACH ITEM

- 7. Gross Weight of the pallet pre-filled 20 KGM (default unit is KGM and it is equivalent to KG use LB for US).
- 8. Net Weight of the pallet pre-filled Leave it blank or "1" value as it is not required.
- 9. Add Gross Weight of the item(s) Weight of the item(s) + carton.
- 10. Add Net Weight of the item(s) Weight of the item(s) only.
- 11. Click "Next" to proceed.

#### **Note:** Use "." (point) to separate the decimals (eg. 15.890 – 15 kilograms and 890 grams).

![](_page_18_Picture_7.jpeg)

![](_page_18_Picture_8.jpeg)

#### YOU ARE ALSO ABLE TO CREATE MIXED PALLETS IN ARIBA

hdling Unit 1

CARTON 1 ( 500

CARTON 2 (5000
 CARTON 3 (5000

- **12. Check** if the total pallets and cartons are correct before starting to rearrange the Packaging.
- **13. Go to** the **Handling Unit** from which you want to move your cartons to the pallet.
- 14. Click on "Move to" to move that packed item in another packaging. For example, if you want to move the carton to the pallet.
- 15. Select desired packaging unit to move the selected carton (e.g. Move to the Pallet 1:"Handling Unit 1: 0 PAL 1") and click "OK".

The Handling unit will be saved. To move other units, you just have to click "Move to" and OK.

- 16. All 20 cartons are rearranged for one Euro pallet.
- 17. Click on "Next" two times to proceed.

For further steps, please follow slide 11.

| →<br>Confirm packing plan                                              |                           |                                                                                 |                  | Save                                                  | Define Instructions                                                                 |
|------------------------------------------------------------------------|---------------------------|---------------------------------------------------------------------------------|------------------|-------------------------------------------------------|-------------------------------------------------------------------------------------|
| 1<br>Create ship notice                                                | 2<br>Define instructions  | 3<br>Confirm packing                                                            |                  | 4<br>Print labels                                     | 5<br>Review ship not                                                                |
| () All your items are packed, but you can still rearran                | nge handling units within | n the packing hierarchy.                                                        |                  |                                                       |                                                                                     |
| Summary                                                                |                           |                                                                                 |                  |                                                       |                                                                                     |
| Number of items 2                                                      |                           |                                                                                 |                  |                                                       | Total packed 100.0                                                                  |
| ASN item no. PO no.<br>10.1 4529850995                                 |                           | Part no. and description<br>000000000000050396 DX Cartridge 5.5/16 .22<br>brown | Batch ID         | ASN Quantity Packed quan<br>600000 PCE 600000 of 6000 | tity Packed percentage 100.00%                                                      |
| 4529850995                                                             |                           | 0000000000000050404 DX Cartridge 5.5/16 .22 red                                 |                  | 420000 PCE 420000 of 4200                             | 100.00%                                                                             |
| EUPAL L CARTON Z                                                       | <u></u>                   |                                                                                 |                  |                                                       |                                                                                     |
| - CARTON 10 ( 50000/50000 )                                            | 10.1                      | 0000000000000050396 DX Cartridge 5.5/16 .22 brown                               | 50000 PCE        |                                                       | Move                                                                                |
| CARTON 11 ( 50000/50000 )                                              | 10.1                      | 0000000000000050396 DX Cartridge 5.5/16 .22 brown                               | 50000 PCE        |                                                       | Move                                                                                |
| CARTON 12 (50000/50000)                                                | 10.1                      | 00000000000000050396 DX Cartridge 5.5/16 .22 brown                              | 50000 PCE        |                                                       | Move                                                                                |
| <ul> <li>Handling Unit 2</li> <li>CARTON 13 ( 55000/55000 )</li> </ul> | 20.1                      | 000000000000050404 DX Cartridge 5.5/16 .22 red                                  | 55000 PCE        |                                                       | 14<br>Moive                                                                         |
| CARTON 14 ( 55000/55000 )                                              | 20.1                      | 0000000000000050404 DX Cartridge 5.5/16 .22 red                                 | 55000 PCE        | ve to                                                 | · _                                                                                 |
|                                                                        |                           |                                                                                 |                  | 15<br>Move to                                         | Choose a handling unit                                                              |
| 1                                                                      |                           |                                                                                 |                  | Handling<br>Handling<br>Handling                      | Unit 1 : EUPAL 1<br>Unit 1 : EUPAL 1 CARTON<br>Unit 1 : EUPAL 1 CARTON              |
| 1                                                                      | 10.1                      | 000000000000050396 DX Cartridge \$                                              | 5.5/16 .22 brown | M Handling<br>Handling<br>M Handling                  | Unit 1 : EUPAL 1 CARTON 3<br>Unit 1 : EUPAL 1 CARTON 4<br>Unit 1 : EUPAL 1 CARTON 5 |
|                                                                        | 10.1                      | 000000000000050396 DX Cartridge                                                 | 5.5/16 .22 brown | Handling<br>M <sup>Handling</sup>                     | Unit 1 : EUPAL 1 CARTON 6<br>Unit 1 : EUPAL 1 CARTON 7                              |
|                                                                        | 10.1                      | 000000000000050396 DX Cartridge 5                                               | 5.5/16 .22 brown | Handling                                              | Unit 1 : EUPAL 1 CARTON 8                                                           |

![](_page_19_Picture_10.jpeg)

### THANK YOU

If you have any doubts, please reach out to the following e-mail: <u>HAGTeam.Ariba@hilti.com</u>

![](_page_20_Picture_2.jpeg)

![](_page_20_Picture_3.jpeg)

#### DISCLAIMER

The information in this presentation is confidential and proprietary to Hilti Corporation or a Hilti subsidiary and may not be disclosed without the permission of Hilti Corporation or the respective Hilti subsidiary company (hereinafter jointly "Hilti").

This presentation contains only intended guidance and is not binding upon Hilti to take any particular course of business. Its content is subject to change without further notice and may be subject to changes out of Hilti's control (in particular, without limitation, changes in SAP Ariba). Hilti assumes no responsibility for errors or omissions in this document. Hilti shall have no liability for damages of any kind including without limitation direct, special, indirect, or consequential damages that may result from the use of these materials.

All forward-looking statements are subject to various risks and uncertainties that could cause actual results to differ materially from expectations. Readers are cautioned not to place undue reliance on these forward-looking statements, which speak only as of their dates, and they should not be relied upon in making decisions.

![](_page_21_Picture_4.jpeg)